## Eliminar paginas en Microsoft Teams **Trabaja en equipo remotamente**

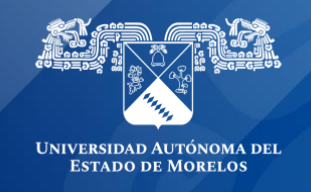

## Eliminar páginas que ha distribuido a blocs de notas de clase de alumnos.

Elimina una página que hayas distribuido previamente a los alumnos en el Bloc de notas de clase. Esto eliminará la página de todos los blocs de notas de los alumnos donde se distribuyó.

**Importante:** Al eliminar una página que ha distribuido a blocs de notas de alumnos, también se eliminará el trabajo que el estudiante haya agregado a la página.

- 1. Ingresa al bloc de notas de clase en OneNote.
- 2. En la cinta Bloc de notas de clase, selecciona Distribuir página > Eliminar página.

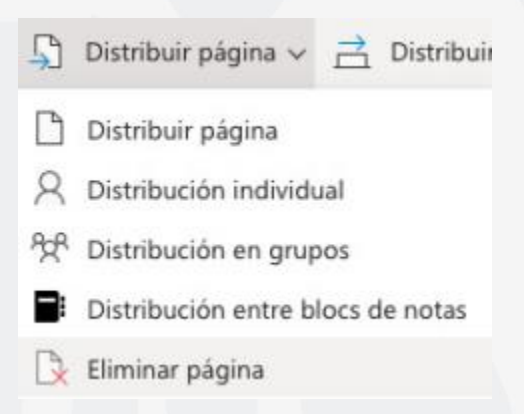

 Elige la sección Bloc de notas del alumno con la página que desea eliminar y, a continuación, selecciona Siguiente. Ejemplo: documentos

| eleccione la sección alumno o | que contiene la |
|-------------------------------|-----------------|
| agina que quiere eliminar.    | C               |
| Cuestionarios                 |                 |
| DemoUAEM                      |                 |
| Siguiente                     |                 |

4. Selecciona la página que desea eliminar de los blocs de notas de los alumnos y, a continuación, **Siguiente.** 

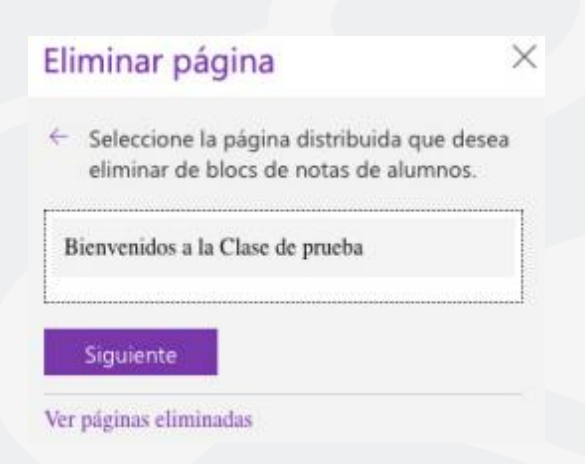

5. Selecciona **Eliminar** para confirmar su elección. Ten en cuenta que cualquier trabajo que los alumnos hayan agregado a esta página se eliminará de forma permanente una vez que usted lo confirme.

| Eliminar página                                                                                                    | × | Eliminar página                                                                                                    | $\times$ | Eliminar página                                                                                                    | $\times$ |
|----------------------------------------------------------------------------------------------------|---|----------------------------------------------------------------------------------------------------|----------|----------------------------------------------------------------------------------------------------|----------|
| <ul> <li>Revise la página que desea eliminar.</li> <li>Cualquier trabajo de alumno agregado a<br/>estas páginas se eliminará.</li> </ul>        |   | <ul> <li>Las páginas se seguirán borrando mientras<br/>trabajas o cierras la aplicación</li> </ul>                                                   |          | ▲ ¿Está seguro de que desea eliminar<br>Bismunidos a la Clasa de prueba de 2                                                                                   |          |
| Bienvenidos a la Clase de prueba<br>Distribuido a 1 estudiante<br>Creado el 5 de junio 18:11<br>Cuestionarios en ClaseDemoUAEM Bloc de<br>notas |   | Bienvenidos a la Clase de prueba<br>Eliminando de 3 bloc(s) de notas de<br>estudiantes<br>Creado5 de junio 18:11<br>Cuestionarios en ClaseDemoUAEM E | Bloc     | bleivenidos a la clase de proeba de<br>bloc(s) de notas de estudiantes?<br>Se eliminará cualquier trabajo del<br>estudiante que se agregue a estas<br>páginas. |          |
| 1 página se borrará permanentemente<br>de 1 bloc(s) de notas de estudiantes.                                                                    | 2 | de notas<br>✓ Listo                                                                                                    | -        | Sí No                                                                                                    |          |
| Eliminar                                                                                                    |   |                                                                                                    |          |                                                                                                    |          |
| ver paginas enminadas                                                                                                    |   |                                                                                                    |          |                                                                                                    |          |
|                                                                                                    |   |                                                                                                    |          |                                                                                                    |          |

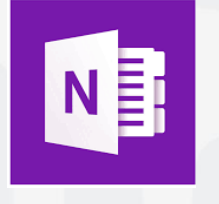

Para cualquier duda, puedes enviar un correo electrónico a la Dirección de Sistemas Académicos. dsa@uaem.mx o al (777) 329-79-00 ext. 2024

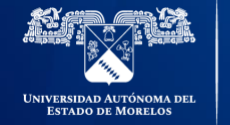

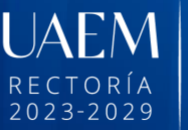

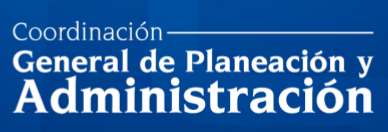

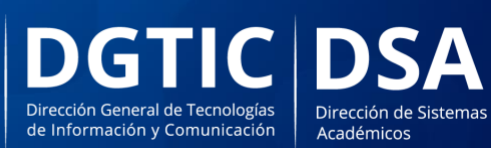

© 2024 · Dirección de Sistemas de Información de la Universidad Autónoma del Estado de Morelos · uaem.mx